# টেলিটকের মাধ্যমে ফি প্রদান পদ্ধতিঃ

 টেলিটকের প্রিপেইড মোবাইল ব্যবহার করতে হবে। মোবাইলের Message (Option)-এ গিয়ে নিম্নলিখিত নিয়মে আবেদন ফি প্রদান করতে হবেঃ

CAD <space> WEB <space> Board <space> Roll <space> Year <space> লিখে 16222 নম্বরে Send করতে হবে ৷

উপরের Message-এ Board এর স্থলে শিক্ষার্থীর নিজের বোর্ডের প্রথম তিন অক্ষর/কোড (যেমন, ঢাকা বোর্ড হলে DHA; বাংলাদেশ উম্মুক্ত বিশ্ববিদালয় হলে BOU, ইত্যাদি), Roll এর স্থলে শিক্ষার্থীর এসএসসি/সমমান পরীক্ষার Roll No, Year এর স্থলে এসএসসি/সমমান পরীক্ষার Passing Year দিতে হবে।

#### উদাহরণ ঃ SMS-এর মাধ্যমে ফি প্রদান

#### CAD WEB DHA 104285 2020

- ব্যাখ্যা ঃ এখানে DHA-এসএসসি/সমমান পরীক্ষা পাসের বোর্ডের (Dhaka) নামের প্রথম কোড, 104285-আবেদকারীর এসএসসি/সমমান পরীক্ষার পাসের রোল নম্বর এবং 2020 এসএসসি/সমমান পরীক্ষা পাসের সন ।
- ২. উপরে বর্ণিত SMS টি সফলভাবে সম্পন্ন হলে আবেদনকারীর নাম, শিক্ষা বোর্ড, পাসের সন এবং রোল নম্বরসহ ফিরতি SMS-এ আবেদন ফি বাবদ ১৫০/- (একশত পঞ্চাশ টাকা) কেটে নেওয়া হবে এবং তা জানিয়ে একটি PIN কোড প্রদান করা হবে। ফি প্রদানে সম্মত থাকলে Message অপশন (Option) এ যেয়ে CAD <space> YES <space> PIN <space> Contact Number লিখে 16222 নম্বরে Send করতে হবে। Contact Number টি অবশ্যই বায়োমেট্রিক পদ্ধতিতে নিবন্ধনকৃত মোবাইল নম্বর হতে হবে। একটি মোবাইল নম্বর শুধুমাত্র একজন আবেদনকারী প্রার্থীর জন্য ব্যবহার করা যাবে। ফি সঠিকভাবে জমা হলে Contact Number টিতে অবশ্যই ফি নিশ্চিতকরণের একটি Transaction ID সহ SMS যাবে।

উদাহরণঃ ফি নিশ্চতকরণ

CAD YES 1268234 01\*\*\*\*\*\*\*

এখানে 1268234 - PIN এবং 01\*\*\*\*\*\*\* পুর্বে প্রদন্ত ১১ ডিজিটের Contact number।

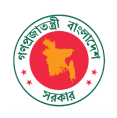

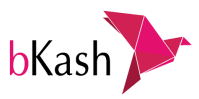

# একাদশ শ্রেণীর ভর্তি আবেদন ফি বিকাশ করবেন যেডাবে

0

#### অ্যাপ দিয়ে যেভাবে ফি বিকাশ করবেন

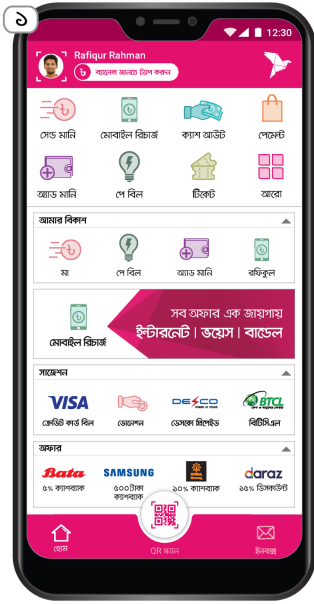

বিকাশ অ্যাপ স্ক্রিন থেকে পে বিল সিলেন্ট করুন

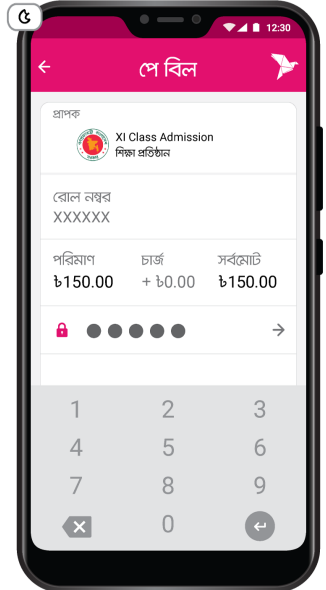

আপনার বিকাশ একাউল্টের পিন নাম্বার দিন

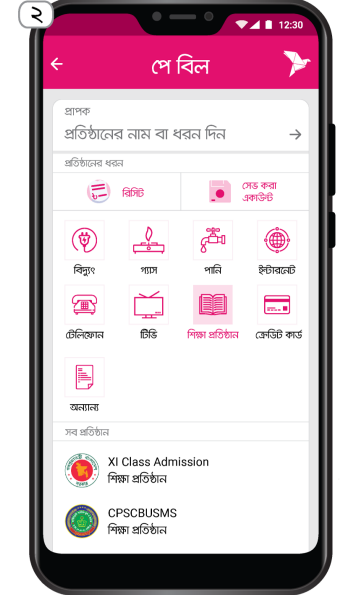

শিক্ষা প্রতিষ্ঠান ট্যাপ করে XI Class Admission সিলেন্ট করুন

<u> পে বিল</u>

**পে বিল** নিশ্চিত করুন

ক্ষা প্রতিষ্ঠান

সর্বমোর্টি

Ъ150.00

রোল নম্বর

ххххх

চার্জ প্রযোজ্য নয়

XI Class Admission

পে বিল করতে ট্যাপ করে ধরে রাখুন

'পে বিল' সম্পন্ন করতে স্ক্রিনের নিচের অংশ ট্যাপ করে ধরে রাখুন

▼▲ 12:3

নতন ব্যালেগ

£1,000.27

Y

¥

৬

বোর্ডের নাম, পাশের বছর সিলেন্ট করে রোল নাম্বার এবং মোবাইল নাম্বার দিন

পে বিল

XI Class Admission

বোর্চ্চের নাম

Dhaka

শব বচ্চব

2020

রোল নম্বর দিন

XXXXXX

াইল নম্বর দিন

\*\*\*\*\*

পে বিল করতে এগিয়ে যান

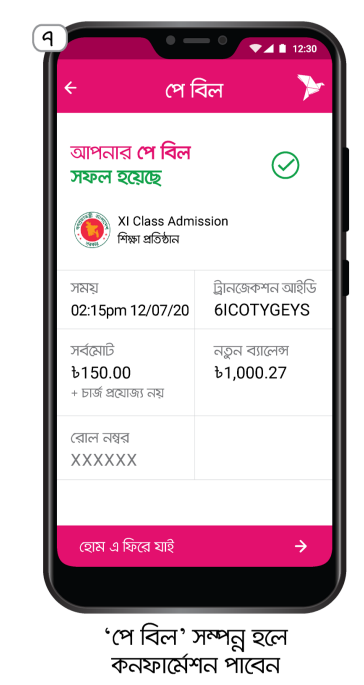

<u> পে বিল</u> XI Class Admission মোবাইল নম্বর রোল নম্ব XXXXXX XXXXXXXXXXXX শিক্ষার্থীব নাম Sababa Tania পরিশোধের শেষ সময স্থিয়ানিচ UNPAID পরিমাণ **b**150.00 ব্যবহারযোগ্য ব্যালেন্স: ৳1,150.27 শরের ধাপে যেতে ট্যাপ করুন

8

ফি–এর পরিমাণ চেক করে পরের স্ক্রিনে যেতে ট্যাপ করুন

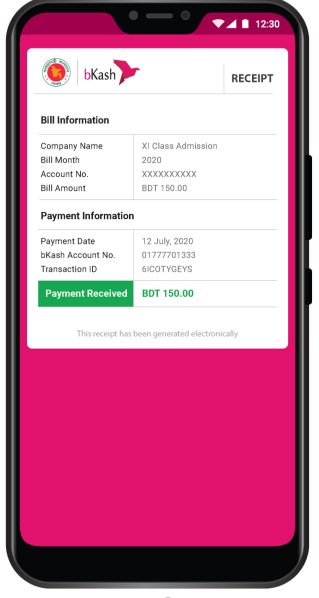

অ্যাপে দেখে নিতে পারেন বিলের ডিজিটাল রিসিট

ভর্তি আবেদন ফি বিকাশ করতে আপনাকে কোনো চার্জ প্রদান করতে হবে না।

যে বিকাশ নাম্বার থেকে ফি প্রদান করেছেন, সেই নাম্বারে নিন্মোক্ত SMS টি পাবেন

Bill successfully paid. Biller: ISEB MMYYYY/Contact: 2019 A/C: DHA#642248#01773139219 [Board Roll & Mobile Number] Amount: Tk 1.00 Fee: Tk 0.00 TrxID: 7GS0VD2KU4 at 12/07/2020 11:55

#### পরবর্তীতে ব্যবহারে জন্য SMS টি সংরক্ষণ করুন

ন্ডর্তি আবেদন ফি জমা দেওয়ার পর www.xiclassadmission.gov.bd ওয়েবসাইটি থেকে আবেদনের পরবর্তী ধাপগুলো সম্পন্ন করতে হবে

# Payment Process through Rocket App For "XI Class Admission".

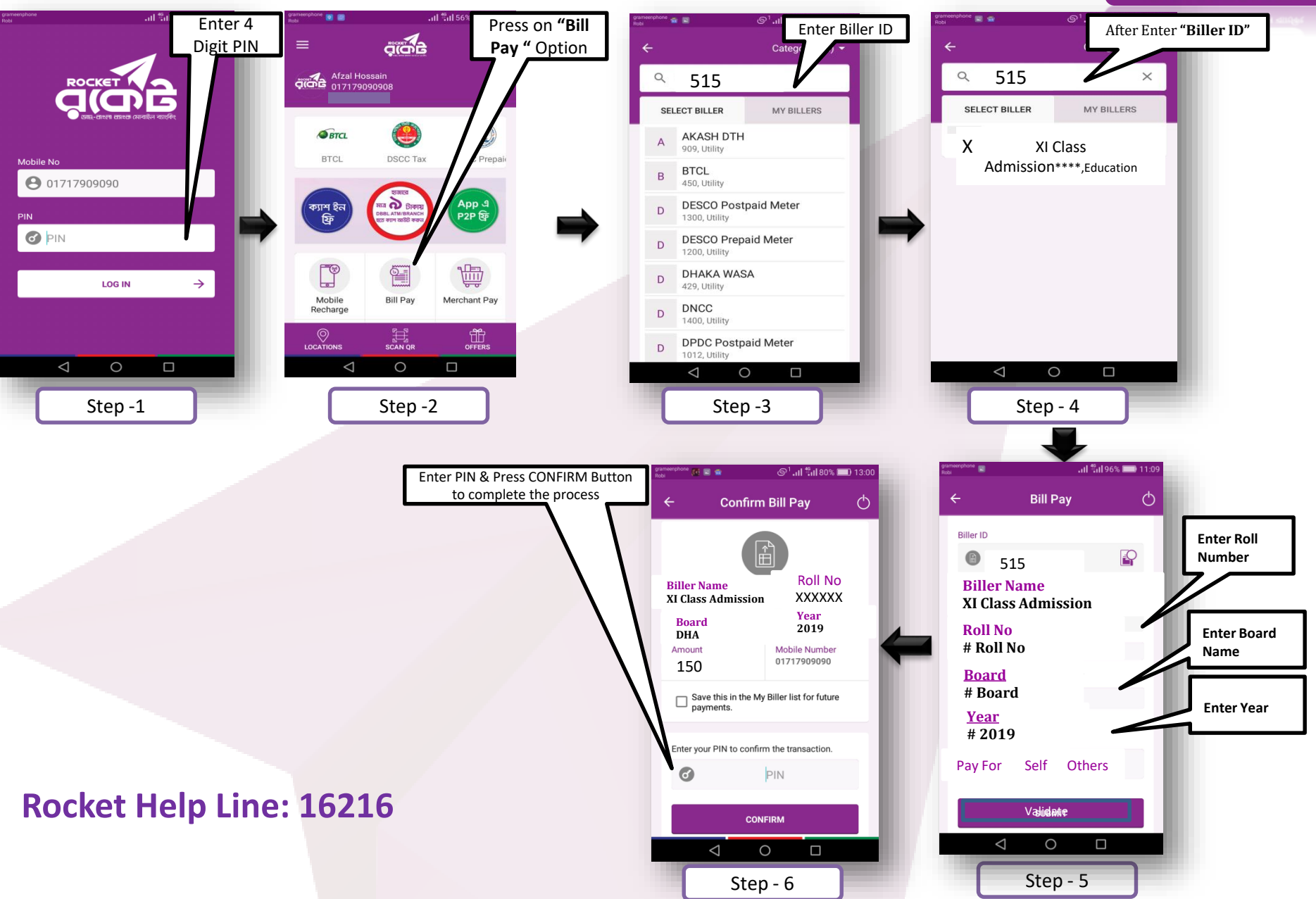

ROCKET

# একাদশ শ্রেণির অনলাইন ভর্তি ফি পেমেন্ট করুন **নগদ**-এ

নগদ App দিয়ে পেমেন্ট করার পদ্ধতি

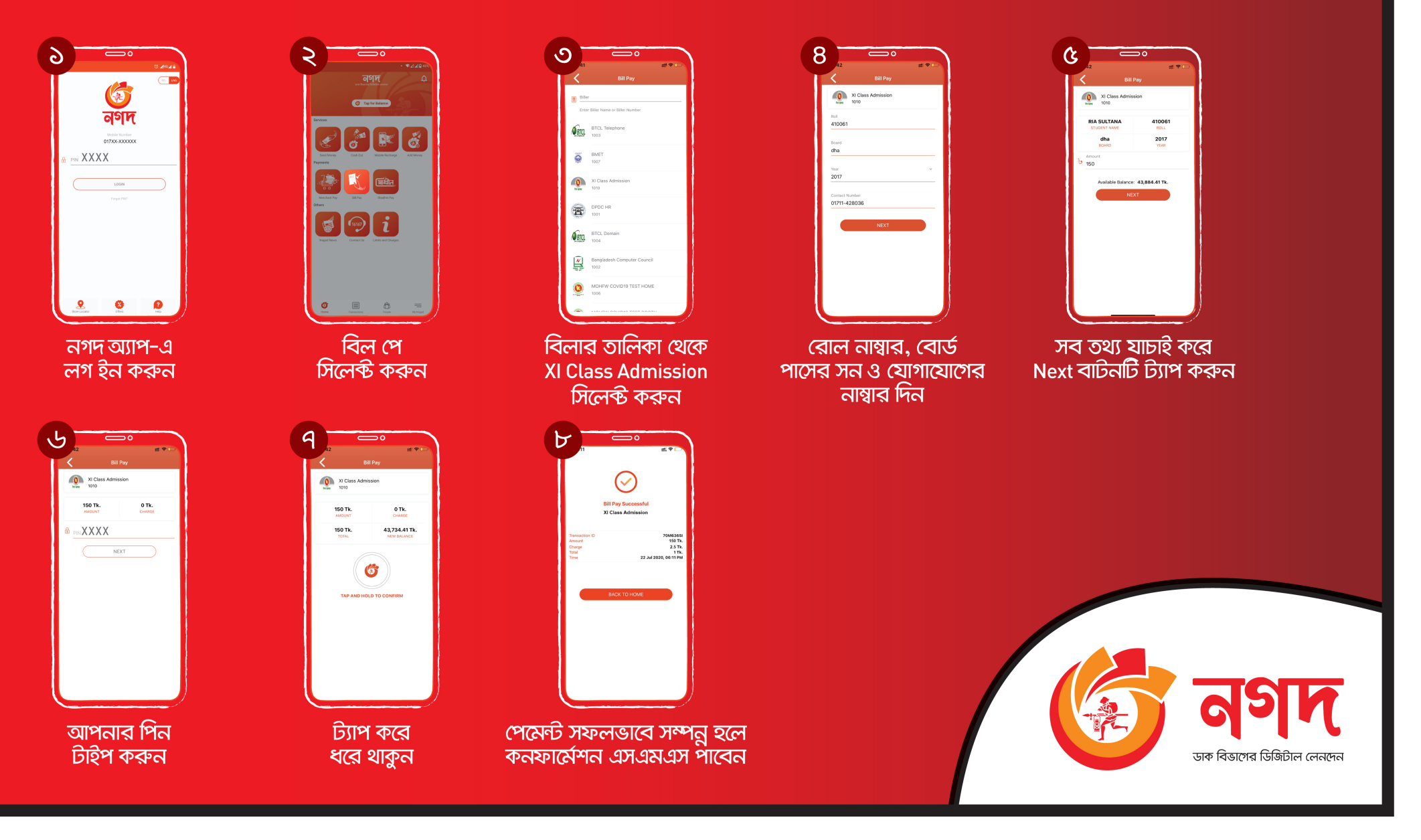

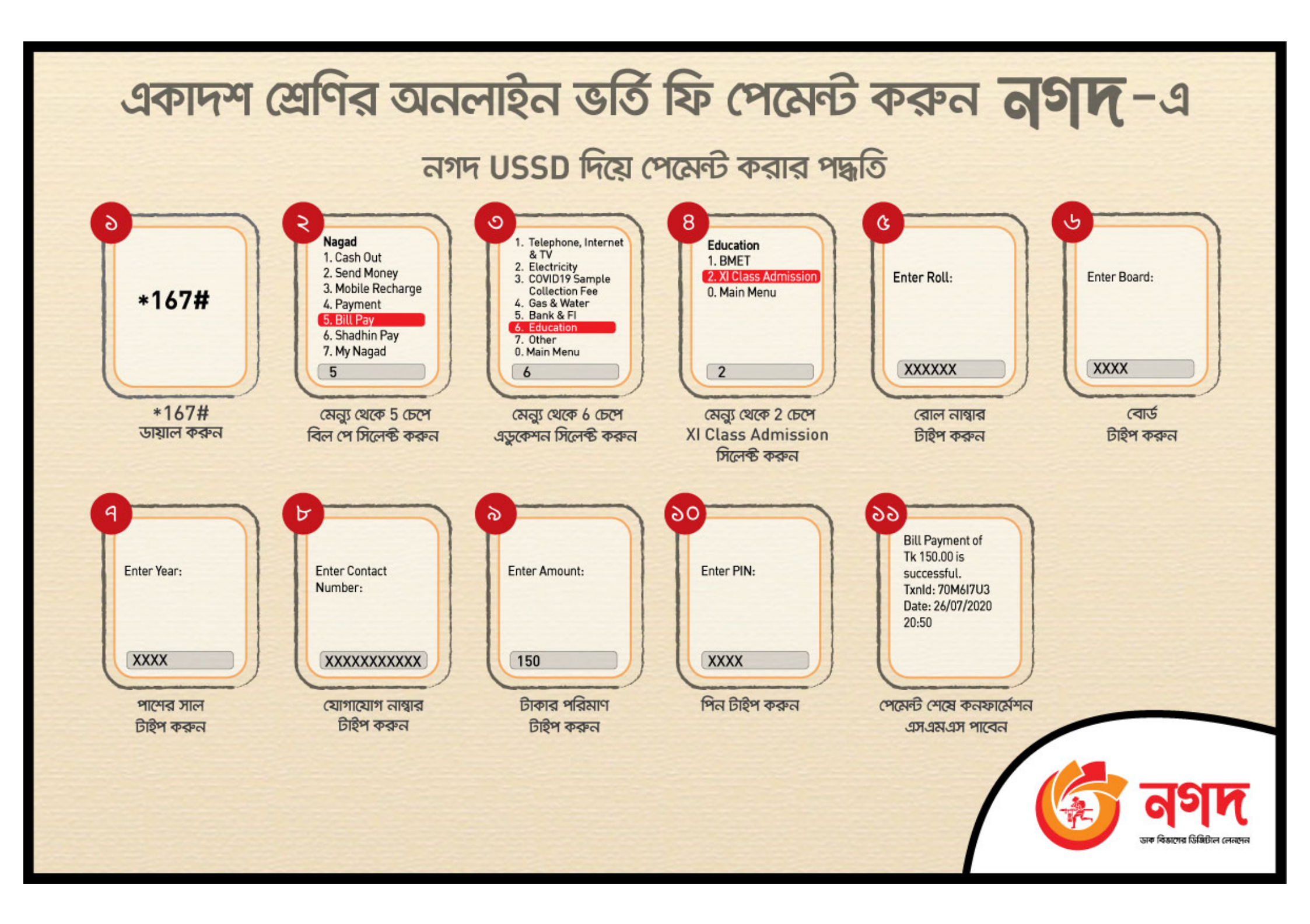

অনলাইনে একাদশ শ্রেণির আবেদন এবং নিশ্চায়ন ফি প্রদানের জন্য আপনার কম্পিউটারের ব্রাউজার (গুগল ক্রোম, মজিলা ফায়ারফক্স, অপেরা, ইন্টারনেট এক্সপ্লোরার ইত্যাদি) এর ইউআরএল (URL) অপশনে <u>https://sbl.com.bd</u> লিখে Enter চাপুন। নিচের ছবি অনুযায়ী পেজটি দেখতে পাবেন এবং xi Class Admission (লাল বক্স দিয়ে চিহ্নিত) ক্লিক করুন।

| সোনালী ব্যাংক লিমিটেড<br>Sonali Bank Limited                                                                                                    | Sonali Bill Payment System |
|----------------------------------------------------------------------------------------------------|----------------------------|
| Home About                                                                                                    |                            |
| XI Class Admission         Image: State of the state of the state |                            |
|                                                                                                    |                            |
| C                                                                                                    | 2020 - Sonali Bank Limited |

অথবা সরাসরি ব্রাউজারের ইউআরএল এ <u>https://sbl.com.bd:7070/xiClassAdmission/Fee/</u> লিখে Enter চাপুন।

| xiClassAd   | mission Payment Complain - User Manual Al | pout                                                                                  | ENTER 8 DIGIT TRXID    | Q |
|-------------|-------------------------------------------|---------------------------------------------------------------------------------------|------------------------|---|
|             | XI Class                                  | Admission Payment                                                                     |                        |   |
| Fee Type*   | Application Fee      Registration Fee     | Instructions                                                                          | in a Danishatian Fas   |   |
| SSC Roll*   |                                           | <ul> <li>Select either Application F</li> <li>Provide your roll</li> </ul>            | ee or Registration Fee |   |
| Board Name* | Select ~                                  | <ul><li>Select Board</li><li>Select Year</li><li>Provide your valid contact</li></ul> | : no.                  |   |
| Year*       | Select ~                                  |                                                                                       |                        |   |
| Contact No* |                                           |                                                                                       |                        |   |
|             | Check Clear                               |                                                                                       |                        |   |

আবেদনকারীর ফি টাইপ, এসএসসি রোল নম্বর, বোর্ড, পাশের বছর এবং মোবাইল নম্বর তথ্য প্রদানপুর্বক Check বাটনে ক্লিক করুন।

| xiClassAd   | mission Payment Complain <del>-</del> User Manual A | pout ENTER 8 DIGIT TRXID                                                                         | Q |
|-------------|-----------------------------------------------------|--------------------------------------------------------------------------------------------------|---|
|             | XI Class                                            | Admission Payment                                                                                |   |
| Fee Type*   | Application Fee      O Registration Fee             | Instructions                                                                                     |   |
| SSC Roll*   |                                                     | <ul> <li>Select either Application Fee or Registration Fee</li> <li>Provide your roll</li> </ul> |   |
| Board Name* | DHAKA                                               | <ul> <li>Select Board</li> <li>Select Year</li> <li>Provide your valid contact no.</li> </ul>    |   |
| Year*       | 2019                                                |                                                                                                  |   |
| Contact No* |                                                     |                                                                                                  |   |
|             | Check Clear                                         |                                                                                                  |   |

তথ্য ঠিক থাকলে ডান পাশে তথ্য গুলো পুনরায় রিভিউয়ের জন্য দেখাবে। পেমেন্ট করার জন্য Payment Request বাটনে ক্লিক করুন।

| xiClassAd   | mission Payment Complain <b>-</b> User Manual | About                 | ENTER 8 DIGIT TRXID              |
|-------------|-----------------------------------------------|-----------------------|----------------------------------|
|             | XI Cla                                        | ass Admission Payment |                                  |
| Fee Type*   | ● Application Fee ○ Registration Fee          | Please review you     | ur information and make payment. |
| SSC Roll*   |                                               | Name                  | MD.HABIBUR RAHMAN                |
| Board Name* | DHAKA Y                                       | SSC Roll              |                                  |
| Year*       | 2019                                          | Board Name            | dha                              |
| icui        |                                               | Year                  | 2019                             |
| Contact No* |                                               | Contact No            |                                  |
|             | Check Clear                                   | Amount                | 150.00                           |
|             |                                               |                       | Payment Request                  |

Payment Request বাটনে ক্লিক করার পর নিমোক্ত পেজটি(Sonali Payment Gateway) প্রদর্শিত হবে।

| Sonali Payment<br>Gateway<br>Payment Information | Payment Method |
|--------------------------------------------------|----------------|
| Payment To Test Portal                           |                |
| Payment By MD.HABIBUR RAHMAN                     |                |
| Contact                                          |                |
| Pay Amount 150.00                                |                |
| Cancel                                           |                |
|                                                  |                |

উপরোক্ত পেজ থেকে আপনি যে কোন একটি অপশন ব্যবহার করে ফি পরিশোধ করতে পারবেন।

আপনি সোনালী ব্যাংক লিমিটেডের গ্রাহক হলে একাউন্ট ট্রান্সফার, সোনালী ডেবিট কার্ড, সোনালী ক্রেডিট কার্ড, সোনালী প্রি-পেইড কার্ড ব্যাবহার করে ফি পরিশোধ করতে পারবেন।

এছাড়া যে কোন ব্যাংকের ডেবিট কার্ড, ক্রেডিট কার্ড, নেক্সাস কার্ড দিয়ে অথবা মোবাইল ব্যাংকিং এর বিকাশ, রকেট ব্যবহার করেও ফি পরিশোধ করতে পারবেন।

| Sonali Payment<br>Gateway<br>Payment Information                                                                                                    | Payment Method     Image: Cards       Sonali Bank     Image: Cards                                                                                                    |
|----------------------------------------------------------------------------------------------------|----------------------------------------------------------------------------------------------------|
| Payment To Test Portal                                                                                                    |                                                                                                    |
| Payment By MD.HABIBUR RAHMAN Contact                                                                                                    |                                                                                                    |
| Pay Amount 150.00                                                                                                    | DBBL NEXUS                                                                                                    |
| Cancer                                                                                                    |                                                                                                    |
|                                                                                                    |                                                                                                    |
| Sonali Payment<br>Gateway<br>Payment Information                                                                                                    | Payment Method                                                                                                    |
| Sonali Payment         Gateway         Payment Information         Payment To                                                                                            | Payment Method                                                                                                    |
| Sonali Payment         Gateway         Payment Information         Payment To       Test Portal         Payment By       MD.HABIBUR RAHMAN         Contact       Contact | Payment Method                                                                                                    |
| Sonali Payment<br>Gateway         Payment Information         Payment To       Test Portal         Payment By       MD.HABIBUR RAHMAN         Contact                    | Payment Method       Image: Cards         Sonali Bank       Image: Cards         Image: Cards       Image: Cards         Image: Cards       Image: Cards |

এখানে উদাহরণ হিসেবে সোনালী ব্যাংক লিমিটেডের Account Transfer মোডটি দেখানো হলোঃ

আপনার সোনালী ব্যাংক লিমিটেডের একাউন্ট নম্বর, নাম এবং একাউন্টের সাথে সংযুক্ত মোবাইল নম্বর প্রদান করে submit Request বাটনে ক্লিক করুন।

| Sonali Payment<br>Gateway |                   | Account Informaion      |
|---------------------------|-------------------|-------------------------|
| Payment Inform            | nation            | Account No Account Name |
| Payment To                | Test Portal       | Mobile No:              |
| Payment By                | MD.HABIBUR RAHMAN | Submit Request          |
| Contact                   |                   |                         |
| Pay Amount                | 150.00            |                         |
| Charge Amount             | 0.0               |                         |
| Cancel                    |                   |                         |

আপনার মোবাইল নম্বরে SMS এর মাধ্যমে ৬ ডিজিটের একটি OTP (One Time password) প্রেরিত হবে, যা নিচের চিত্রে OTP ফিল্ডে প্রদান করে Submit Confirmation বাটনে ক্লিক করলে সফলভাবে ফি পরিশোধ হবে।

| Sona<br>Gate   | li Payment        | Account Informaion |                     |  |
|----------------|-------------------|--------------------|---------------------|--|
| Payment Inform | nation            | Account No :       |                     |  |
|                | T 15 11           | Account Nume .     |                     |  |
| Payment To     | lest Portal       | Mobile No :        |                     |  |
| Payment By     | MD.HABIBUR RAHMAN | OTP :              |                     |  |
| Contact        |                   |                    | OTP Resend          |  |
| Pay Amount     | 150.00            |                    |                     |  |
| Charge Amount  | 0.0               |                    | Submit Confirmation |  |
| Cancel         |                   |                    |                     |  |

ফি সফলভাবে পরিশোধ হলে একটা ভাউচার দেয়া হবে যা আপনি প্রিন্ট করে ভবিষ্যতের জন্য সংরক্ষন করে রাখতে পারবেন। ভাউচারে একটি ৮ ডিজিটের ট্রানজেকশন আইডি আছে (নিচের চিত্রে লাল মার্ক করা) যা মনে রাখবেন। এছাড়া শিক্ষার্থীর মোবাইলে একটি কনফার্মেশন SMS প্রেরিত হবে।

|                                                    | Vou                                   | cher                                        |             |
|----------------------------------------------------|---------------------------------------|---------------------------------------------|-------------|
|                                                    | Back                                  | int Voucher                                 |             |
|                                                    | Ministry O <sup>.</sup><br>Sonali Bai | f Education<br>nk Limited                   |             |
|                                                    | XI Class Admission                    | n Fee Payment Slip                          |             |
| Transaction Id                                     | XI Class Admission                    | n Fee Payment Slip                          |             |
| Transaction Id<br>Date                             | XI Class Admission                    | Roll                                        | dha         |
| Transaction Id<br>Date<br>Fee Type                 | XI Class Admission                    | n Fee Payment Slip<br>Roll<br>Board         | dha<br>2019 |
| Transaction Id<br>Date<br>Fee Type<br>Student Name | XI Class Admission                    | n Fee Payment Slip<br>Roll<br>Board<br>Year | dha<br>2019 |

আপনি যদি তখন ভাউচার প্রিন্ট করে না রাখেন বা পরে কোন সময় প্রিন্ট করতে চান তাহলে ৮ ডিজিটের ট্রানজেকশন আইডি টি দিয়ে সার্চ বক্স থেকে আপনি সার্চ করে প্রিন্ট করতে পারবেন।

সার্চ বক্সে ট্রানজেকশন আইডি লিখে Enter চাপুন।

| R        | sAdmission Payment Cor | mplain 🔻 User M | 1anual About      |      |       |      | ENTER 8 DIGI | T TRXID | Q     |
|----------|------------------------|-----------------|-------------------|------|-------|------|--------------|---------|-------|
|          |                        |                 | Search            |      |       |      |              |         |       |
| Tran. ID | Tran. Date             | Fee Type        | Student Name      | Roll | Board | Year | Contact No   | Amount  |       |
| AA000067 | 09/06/2020 02:53:39 PM | Application     | MD.HABIBUR RAHMAN |      | dha   | 2019 |              | 150.00  | Print |

#### অভিযোগঃ

আপনি পেমেন্ট করেছেন কিন্তু বোর্ড থেকে সার্ভিস পাচ্ছেন না বা আপনি ট্রানজেকশন নম্বর ভুলে গেছেন তাহলে আপনি কমপ্লেইন করতে পারবেন (Make Complain মেনু থেকে) এবং আপনার কমপ্লেইন এর স্ট্যাটাস কি অবস্থায় আছে সেটা দেখতে পারবেন (Your Complain মেনু থেকে)।

| xiClassAdmission Payment | Complain - User Manual About                              | ENTER 8 DIGIT TRXID | Q |
|--------------------------|-----------------------------------------------------------|---------------------|---|
|                          | Make Complain<br><sup>Your Complain</sup> Class Admission | Payment             |   |

কমপ্লেইন করার জন্য Complain->Make Complain মেনু ক্লিক করুন এবং প্রয়োজনীয় তথ্য গুলো পুরন করে Submit বাটনে ক্লিক করুন।

| xiClassAdmission Payment Complain - User Manua | il About                                                            | ENTER 8 DIGIT TRXID | Q |
|------------------------------------------------|---------------------------------------------------------------------|---------------------|---|
|                                                | Make a Complain                                                     |                     |   |
| Tell Us if You have a                          | ny Complain about your fees payme                                   | nt.                 |   |
| Fee Type*                                      | Application Fee      O Registration Fee                             |                     |   |
| Roll*                                          |                                                                     |                     |   |
| Board Name*                                    | DHAKA                                                               |                     |   |
| Year*                                          | 2019 🗸                                                              |                     |   |
| Contact No*                                    |                                                                     |                     |   |
| Transaction Id(If any)                         |                                                                     |                     |   |
| Complain Details*                              | payment done but not getting service.<br>Please resolve this issue. |                     |   |
|                                                |                                                                     |                     |   |
|                                                | Submit Clear                                                        |                     |   |
| Note: The Complain will                        | be solved within 1 working day.                                     |                     |   |

কমপ্লেইন সফলভাবে সম্পন্ন হলে আপনাকে একটি কমপ্লেইন আইডি দেয়া হবে যেটা সংরক্ষন করে রাখবেন।

| xiClassAdmission Payment Complain - User Man       | ual About                                       | ENTER 8 DIGIT TRXID | Q |
|----------------------------------------------------|-------------------------------------------------|---------------------|---|
|                                                    | Make a Complain                                 |                     |   |
| Complain Saved. Your Complain id is XI200609000006 |                                                 |                     | × |
| Tell Us if You have a                              | any Complain about your fees payme              | ent.                |   |
| Fee Type*                                          | O Registration Fee     O Registration Fee     O |                     |   |
| Roll*                                              |                                                 |                     |   |
| Board Name*                                        | Select V                                        |                     |   |
| Year*                                              | Select v                                        |                     |   |
| Contact No*                                        |                                                 |                     |   |
| Transaction Id(If any)                             |                                                 |                     |   |
| Complain Details*                                  |                                                 |                     |   |

আপনার কমপ্লেইনটির স্ট্যাটাস জানতে Complain->Your Complain মেনুতে ক্লিক করুন।

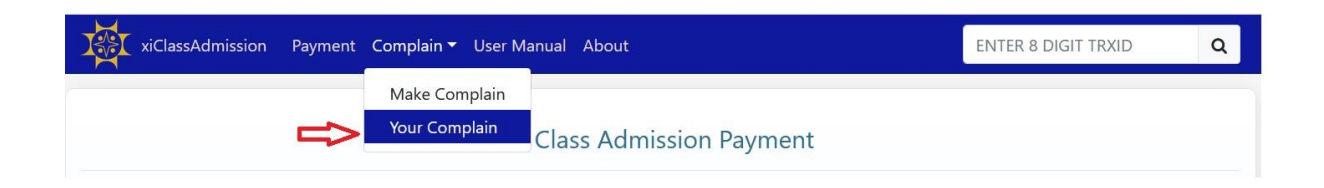

#### এখানে দুইভাবে সার্চ করতে পারবেন। Roll-Board-Year Wise অথবা Complain Id Wise.

| xiClassAdmission     | Payment | Complain 🔻 | User Manual | About       |                              | ENTER 8 DIGIT TRXID | Q |
|----------------------|---------|------------|-------------|-------------|------------------------------|---------------------|---|
|                      |         |            |             | My Complain |                              |                     |   |
| Search Type          | Roll    |            | BoardName   | Year        |                              |                     |   |
| Roll-Board-Year Wise |         |            | Select      | ~Select     | <ul> <li>✓ Search</li> </ul> | Clear               |   |
| Complain Id Wise     |         |            |             |             |                              |                     |   |

### নিচের ছবিতে Roll-Board-Year wise দেখানো হলোঃ

|                | xiClassA            | dmission Payme | ent Complain <del>-</del> | User Manual        | About | 1     |           |            |           | ENTER 8 DIGIT TRXID                                                 |
|----------------|---------------------|----------------|---------------------------|--------------------|-------|-------|-----------|------------|-----------|---------------------------------------------------------------------|
|                |                     |                |                           |                    | My    | Comp  | olain     |            |           |                                                                     |
| Searc<br>Roll- | n Type<br>Board-Yea | Roll           |                           | BoardName<br>DHAKA |       | Yea   | ar<br>019 | ~          | Sea       | rch                                                                 |
| Serial         | Status              | Complain Id    | Date                      | <b>Fee Type</b>    | Roll  | Board | Year      | Contact No | Ref<br>Id | Complain Deatils                                                    |
| 1              | Pending             | XI200609000006 | 6/9/2020<br>3:54:51 PM    | Application        |       | dha   | 2019      |            |           | payment done but not getting service.<br>Please resolve this issue. |

## নিচের ছবিতে Complain Id wise দেখানো হলোঃ

| × 1     | kiClassAdmission | Payment Compl          | ain 🔻 User N | lanual | About |      |            |           | ENTER 8 DIGIT TRXID                                              |
|---------|------------------|------------------------|--------------|--------|-------|------|------------|-----------|------------------------------------------------------------------|
|         |                  |                        |              |        | My C  | omp  | olain      |           |                                                                  |
| Search  | Туре             | Complain Id            | Ē            |        |       |      |            |           |                                                                  |
| Comp    | lain Id Wise     | XI200609000006         | Sear         | ch (   | lear  |      |            |           |                                                                  |
| Status  | Complain Id      | Date                   | Fee Type     | Roll   | Board | Year | Contact No | Ref<br>Id | Complain Deatils                                                 |
| Pending | XI200609000006   | 6/9/2020 3:54:51<br>PM | Application  |        | dha   | 2019 |            |           | payment done but not getting service. Please resolve this issue. |
|         |                  |                        |              |        |       |      |            |           |                                                                  |

## <u>"সোনালী ই-সেবা (Sonali eSheba)" এর ব্যবহার বিধি</u>

একাদশ শ্রেণিতে ভর্তি (XI Class Admission)

"সোনালী ই-সেবা" মোবাইল অ্যাপ এর মাধ্যমে একাদশ শ্রেণিতে ভর্তিচ্ছু শিক্ষার্থীগণ আবেদন ফি ও রেজিস্ট্রেশন ফি প্রদানের জন্য নিম্নে প্রদর্শিত ধাপগুলো অনুসরণ করুনঃ

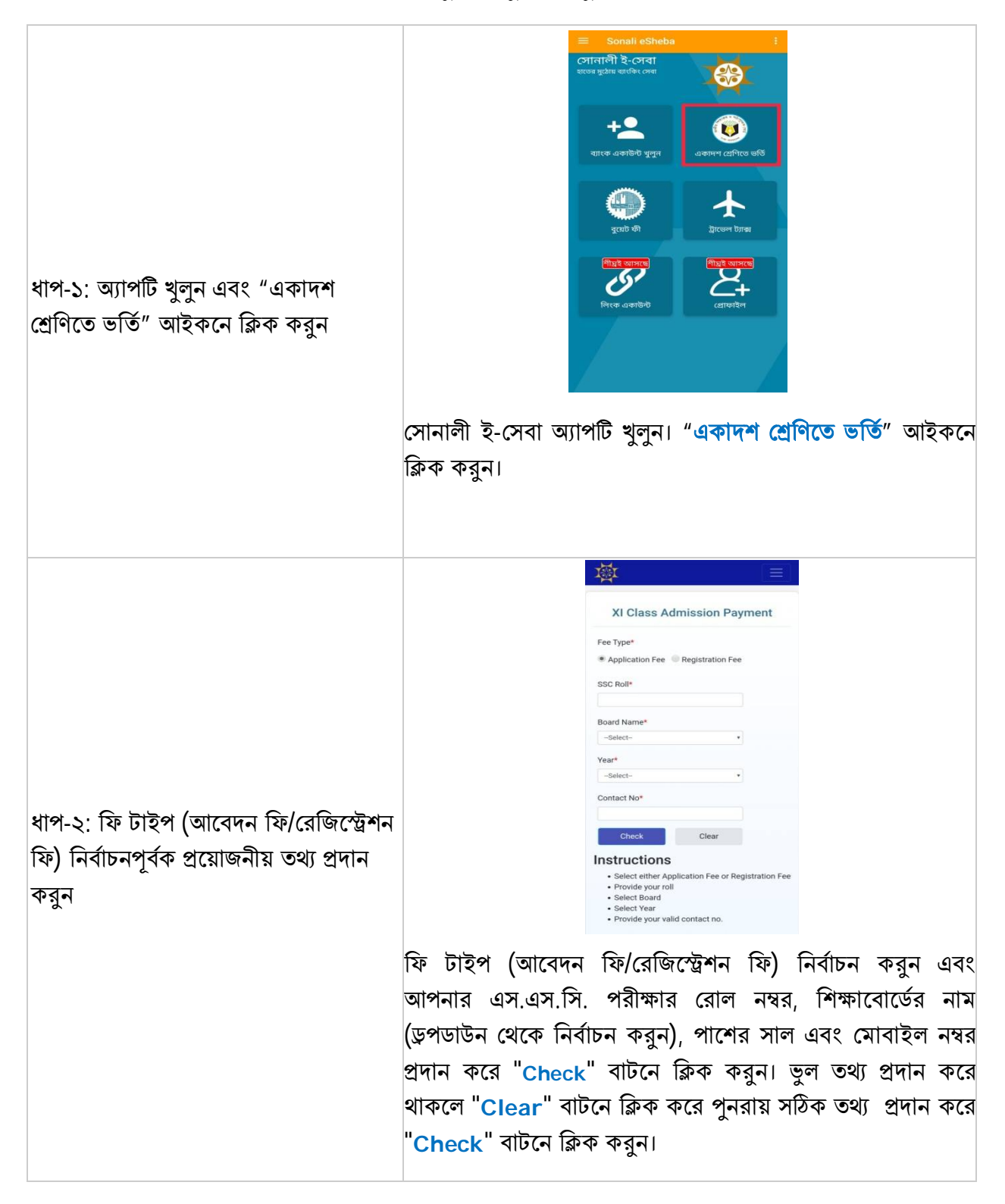

|                                 | s Admission Payment                                                                                                    |
|---------------------------------|----------------------------------------------------------------------------------------------------|
| Fee Type*                       |                                                                                                    |
| <ul> <li>Application</li> </ul> | Fee 🔍 Registration Fee                                                                                                    |
| SSC Roll*                       |                                                                                                    |
| 10101                           |                                                                                                    |
| Board Name*                     |                                                                                                    |
| (Balance                        |                                                                                                    |
| Year*                           |                                                                                                    |
|                                 |                                                                                                    |
| Contact No*                     |                                                                                                    |
| -                               |                                                                                                    |
| Check                           | Clear                                                                                                    |
| Please revier<br>payment.       | w your information and ma                                                                                                    |
| SSC Roll                        | 10000                                                                                                    |
| Board Name                      | 414                                                                                                    |
| Year                            | 2010                                                                                                    |
|                                 | CONTRACTOR OF THE OWNER OF THE OWNER OWNER OWNER OWNER OWNER OWNER OWNER OWNER OWNER OWNER OWNER OWNER OWNER OWNER OWNER OWNER OWNER OWNER OWNER OWNER OWNER OWNER OWNER |
| Contact No                      |                                                                                                    |

ডিসপ্লেতে প্রদর্শিত সকল তথ্য (নাম, এস.এস.সি. পরীক্ষার রোল নম্বর, শিক্ষাবোর্ডের নাম, পাশের সাল, মোবাইল নম্বর এবং ফি এর পরিমাণ) সঠিক আছে কি না তা CheCk করুন। তথ্য সঠিক থাকলে ফি পরিশোধের জন্য "Payment Request" বাটনে ক্লিক করুন।

| Year*                                          | Payment Information |
|------------------------------------------------|---------------------|
| Contact No*                                    | Payment To          |
|                                                | Payment By          |
|                                                | Contact             |
| P AND                                          | Pay Amount          |
| সোনালী ই-সেবা<br>Are you sure for the payment. | Cancel              |
| CANCEL                                         | Payment Method      |
| Year Contact No                                | Soruel Bank         |
| Amount                                         |                     |
|                                                |                     |

ফি পরিশোধের জন্য "OK" বাটনে ক্লিক করার পর চিত্রে প্রদর্শিত Sonali Payment Gateway পেজ প্রদর্শিত হবে। উক্ত পেজ থেকে এবার আপনি আপনার পছন্দমত যে কোন একটি অপশন ব্যবহার করে ফি পরিশোধ করতে পারবেন।

সোনালী ব্যাংক লিমিটেডের যে কোন শাখায় আপনার একাউন্ট থাকলে আপনি "Account Transfer" আইকনে ক্লিক করে আপনার একাউন্ট থেকেই ফি পরিশোধ করতে পারবেন।

আপনি সোনালী ব্যাংক লিমিটেডের ডেবিট/ক্রেডিট/প্রি-পেইড কার্ডধারী হলে <mark>কার্ড চিহ্নিত</mark> আইকনে ক্লিক করে আপনার কার্ডের মাধ্যমেই ফি পরিশোধ করতে পারবেন।

এছাড়া যে কোন ব্যাংকের ভিসা/মাস্টার কার্ড, এমেক্স কার্ড, ডাচ-বাংলা ব্যাংকের নেক্সাস কার্ড, মোবাইল ব্যাংকিং (bKash, Rocket, UCash) ব্যবহার করেও আপনি ফি পরিশোধ করতে পারবেন।

ধাপ-৪: আপনার সুবিধাজনক পদ্ধতিতে ফি পরিশোধ কর্ন

ধাপ-৩: প্রদত্ত তথ্যের সঠিকতা যাচাই করুন

ধাপ-৫ (ক): সোনালী ব্যাংক লিমিটেড এর একাউন্ট হতে ফান্ড ট্রান্সফারের মাধ্যমে ফি পরিশোধ আপনি যদি আপনার একাউন্ট থেকে ফান্ড ট্রান্সফারের মাধ্যমে ফি পরিশোধ করতে চান তাহলে "Account Transfer" আইকনে ক্লিক করুন। উপরে প্রদর্শিত দ্বিতীয় ছবির ন্যায় পেজ প্রদর্শিত হবে। আপনার সোনালী ব্যাংক লিমিটেডের একাউন্ট নম্বর, একাউন্টের নাম, একাউন্টের সঞ্চো সংযুক্ত মোবাইল নম্বর নির্দিষ্ট ফিল্ডে প্রদান করে "Submit Request" বাটনে ক্লিক করুন। এরপর ব্যাংক একাউন্টের সঞ্চো সংযুক্ত মোবাইল নম্বরে SMS এর মাধ্যমে একটি OTP (One Time Password) প্রেরিত হবে, যা উপরে প্রদর্শিত তৃতীয় ছবিতে প্রদর্শিত OTP ফিল্ডে প্রদান করে "Submit Confirmation" বাটনে ক্লিক করলে সফলভাবে ফি পরিশোধিত হবে এবং ব্যাংক থেকে একটি SMS নোটিফিকেশন মোবাইল নম্বরে প্রেরিত হবে।

Sonali Par

Sonali Payment Gateway

Sonali Pay

|                  | Order Details 🗮                        | SONALI PAYMENT                                                               |
|------------------|----------------------------------------|------------------------------------------------------------------------------|
| nent Information | Merchant                               | SYSTEM                                                                       |
| nent To          | Transaction ID :<br>Total Amount (BDT) | Confluence a                                                                 |
| nent By          |                                        | 1                                                                            |
| tact             | Select Payment Method                  | VILA                                                                         |
| Amount           | Debit or Credit Cards                  | Expiry month * Expiry year *                                                 |
| incel            | VICA                                   | Cardholder name *                                                            |
| ment Method      | VIJA<br>MasterCard                     | Security code *                                                              |
| Scrast Berk      |                                        | TA:Re-                                                                       |
|                  |                                        | The next screen you see may be payment card verification the<br>your card in |
|                  |                                        | Pay now                                                                      |
|                  |                                        |                                                                              |

ধাপ-৫ (খ): সোনালী ব্যাংক লিমিটেড এর ডেবিট/ক্রেডিট/প্রি-পেইড কার্ডের মাধ্যমে ফি আ পরিশোধ কা

আপনি যদি সোনালী ব্যাংক লিমিটেডের ডেবিট/ক্রেডিট/প্রি-পেইড কার্ডের মাধ্যমে ফি পরিশোধ করতে চান তাহলে কার্ড চিহ্নিত আইকনে ক্লিক করুন। উপরে প্রদর্শিত দ্বিতীয় ছবির ন্যায় পেজ প্রদর্শিত হলে "VISA" আইকনে ক্লিক করুন। আপনার ডেবিট/ক্রেডিট/প্রি-পেইড কার্ডের নম্বর, কার্ডের মেয়াদয়োত্তীর্ণের মাস ও সাল, কার্ডধারীর নাম এবং কার্ডের মেয়াদয়োত্তীর্ণের মাস ও সাল, কার্ডধারীর নাম এবং কার্ডের পিছনের অংশ হতে সিকিউরিটি কোড তৃতীয় ছবিতে প্রদর্শিত ফিল্ডে প্রদান করে "Pay now" বাটনে ক্লিক করলে সফলভাবে ফি পরিশোধিত হবে এবং ব্যাংক থেকে একটি SMS নোটিফিকেশন মোবাইল নম্বরে প্রেরিত হবে। ধাপ-৫ (গ): যে কোন ব্যাংকের ভিসা/মাস্টার কার্ডের মাধ্যমে ফি পরিশোধ

আপনি যদি যে কোন ব্যাংকের ভিসা/মাস্টার কার্ডের মাধ্যমে ফি পরিশোধ করতে চান তাহলে "Cards" আইকনে ক্লিক করে "MasterCard" বা "QCash" বা "VISA" আইকনে ক্লিক করুন। উপরে প্রদর্শিত দ্বিতীয় ছবির ন্যায় পেজ প্রদর্শিত হলে "VISA" বা "MasterCard" বা "Q চিহ্নিত" আইকনে ক্লিক কর্ন। আপনার ভিসা/মাস্টার কার্ডের নম্বর, কার্ডের মেয়াদয়োত্তীর্ণের মাস ও সাল, কার্ডধারীর নাম এবং কার্ডের পিছনের অংশ হতে সিকিউরিটি কোড তৃতীয় ছবিতে প্রদর্শিত ফিল্ডে প্রদান করে "Pay now" বাটনে ক্লিক করলে সফলভাবে ফি পরিশোধিত হবে এবং ব্যাংক থেকে একটি SMS নোটিফিকেশন মোবাইল নম্বরে প্রেরিত হবে।

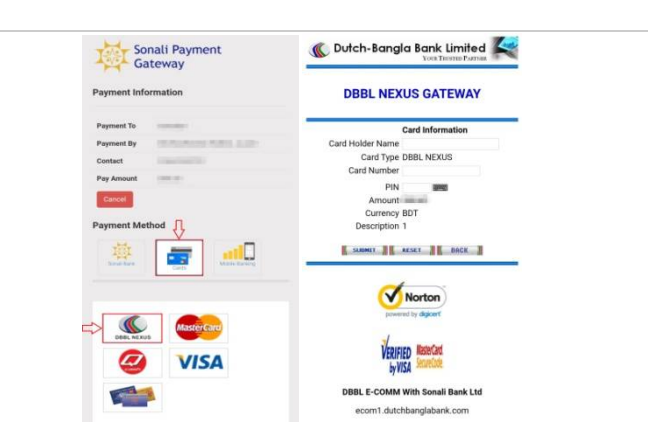

আপনি যদি ডাচ-বাংলা ব্যাংকের নেক্সাস কার্ডের মাধ্যমে ফি পরিশোধ করতে চান তাহলে "Cards" আইকনে ক্লিক করে "DBBL NEXUS" আইকনে ক্লিক করুন। উপরে প্রদর্শিত দ্বিতীয় ছবির ন্যায় পেজ প্রদর্শিত হলে কার্ডধারীর নাম, নেক্সাস কার্ডের নম্বর, কার্ডের পিন ছবিতে প্রদর্শিত ফিল্ডে প্রদান করে "Submit" বাটনে ক্লিক করলে সফলভাবে ফি পরিশোধিত হবে এবং ডাচ-বাংলা ব্যাংক থেকে একটি SMS নোটিফিকেশন মোবাইল নম্বরে প্রেরিত হবে।

ধাপ-৫ (ঘ): ডাচ-বাংলা ব্যাংকের নেক্সাস কার্ডের মাধ্যমে ফি পরিশোধ

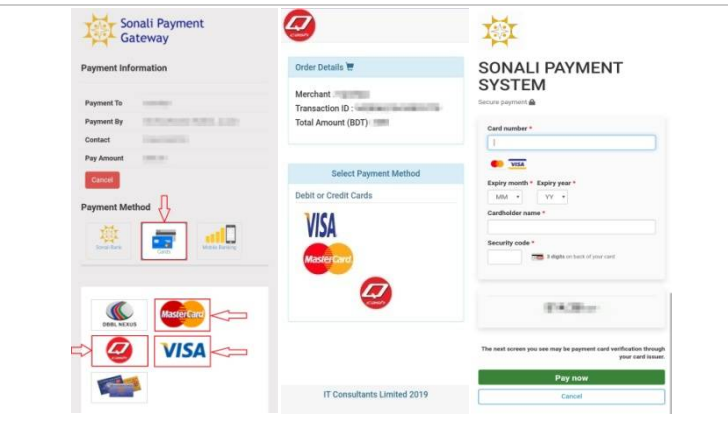

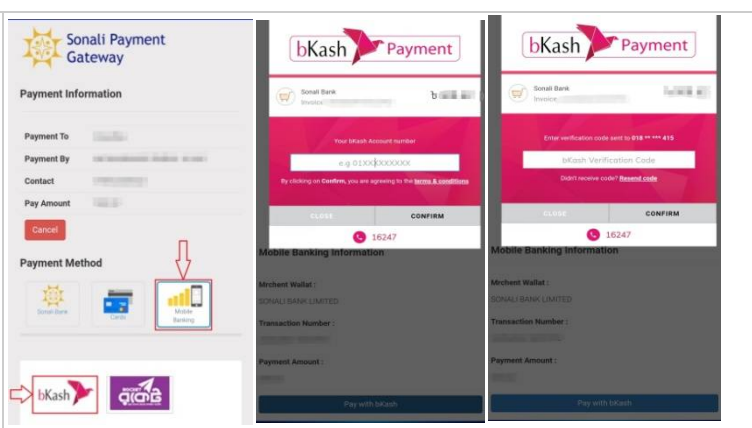

ধাপ-৫ (ঙ): মোবাইল ব্যাংকিং bKash এর আপনি যদি মোবাইল ব্যাংকিং bKash এর মাধ্যমে ফি পরিশোধ মাধ্যমে ফি পরিশোধ করতে চান তাহলে "Mobile Banking" আইকনে ক্লিক করে

করতে চান তাহলে "Mobile Banking" আইকনে ক্লিক করে bKash আইকনে ক্লিক করুন। উপরে প্রদর্শিত দ্বিতীয় ছবির ন্যায় পেজ প্রদর্শিত হলে আপনার বিকাশ নম্বরটি প্রদানপূর্বক "Confirm" বাটনে ক্লিক করুন। এরপর আপনার বিকাশ নম্বরে SMS এর মাধ্যমে একটি Verification Code প্রেরিত হবে, যা উপরের তৃতীয় ছবিতে প্রদর্শিত bKash Verification Code ফিল্ডে প্রদান করে "Confirm" বাটনে ক্লিক করলে সফলভাবে ফি পরিশোধিত হবে এবং bKash থেকে একটি SMS নোটিফিকেশন মোবাইল নম্বরে প্রেরিত হবে।

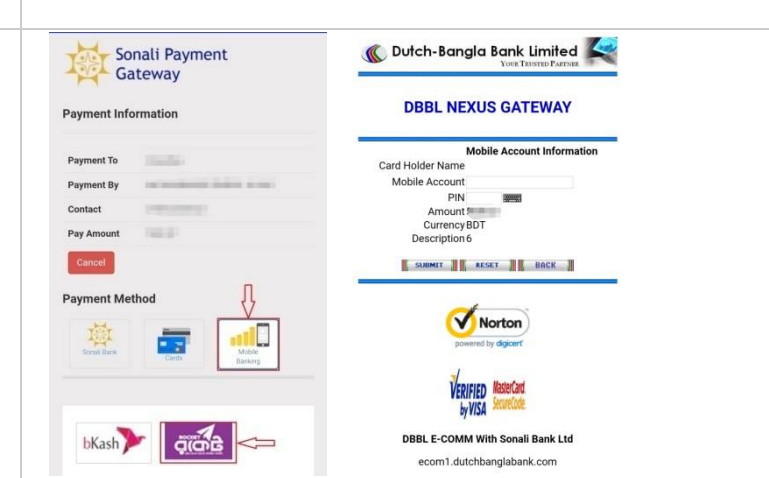

আপনি যদি মোবাইল ব্যাংকিং Rocket এর মাধ্যমে ফি পরিশোধ করতে চান তাহলে "Mobile Banking" আইকনে ক্লিক করে রক্টে আইকনে ক্লিক করুন। উপরে প্রদর্শিত দ্বিতীয় ছবির ন্যায় পেজ প্রদর্শিত হলে আপনার রকেট একাউন্ট নম্বর ও পিন প্রদানপূর্বক "Submit" বাটনে ক্লিক করলে সফলভাবে ফি পরিশোধিত হবে এবং ডাচ-বাংলা ব্যাংক থেকে একটি SMS নোটিফিকেশন মোবাইল নম্বরে প্রেরিত হবে।

ধাপ-৫ (চ): মোবাইল ব্যাংকিং Rocket এর মাধ্যমে ফি পরিশোধ

|                                    |                                                                   | Ministry O<br>Sonali Ba                                     | f Education<br>nk Limited                                                           |                                                                                    |
|------------------------------------|-------------------------------------------------------------------|-------------------------------------------------------------|-------------------------------------------------------------------------------------|------------------------------------------------------------------------------------|
|                                    |                                                                   | XI Class Admission                                          | Fee Payment Slip                                                                    |                                                                                    |
|                                    | Transaction Id                                                    | AA000022                                                    | Roll                                                                                | and contactor                                                                      |
|                                    | Date                                                              | Annelland                                                   | Board                                                                               | dha                                                                                |
|                                    | Fee Type                                                          | Application                                                 | Fee Amount                                                                          | 150.00                                                                             |
|                                    | Contact No                                                        |                                                             | Fee Amount                                                                          | 130.00                                                                             |
| ধাক ১ কেনেই চিক সংকল্প             |                                                                   |                                                             |                                                                                     |                                                                                    |
| ধার্প সংক্রমেন্ট সির্প সংক্রম্বর্গ |                                                                   |                                                             |                                                                                     |                                                                                    |
| 411-6. (1(4) 1811 11.444           |                                                                   |                                                             |                                                                                     |                                                                                    |
|                                    | আপনার পচনদ                                                        | অনুযায়ী যে কো                                              | ন পদ্ধজিতে ফি                                                                       |                                                                                    |
|                                    | MINMIN 121                                                        |                                                             |                                                                                     | পরিশোস্ধির পর                                                                      |
|                                    |                                                                   |                                                             |                                                                                     | পরিশোধের পর                                                                        |
|                                    | আপনার মো                                                          | বাইল স্টোরেণ্ডে<br>বাইল                                     | জ স্বয়ংক্রিয়ণ্ড                                                                   | পরিশোধের পর<br>চাবে তৈরিকৃত                                                        |
|                                    | আপনার মো<br>"SonalieShe                                           | বাইল স্টোরে৫<br>ba" ফোল্ডারে এ                              | জ স্বয়ংক্রিয়ত<br>কটি পেমেন্ট হি                                                   | পারশোধের পর<br>চাবে তৈরিকৃড<br>স্নিপ (XI Class                                     |
|                                    | আপনার মো<br><mark>"SonalieShe</mark><br>Admission I               | বাইল স্টোরেরে<br>ba" ফোল্ডারে ও<br>Fee Payment              | জ স্বয়ংক্রিয়ত<br>জ স্বয়ংক্রিয়ত<br>কটি পেমেন্ট গি<br>Slip) সংরক্ষি               | পারশোধের পর<br>চাবে তৈরিকৃত<br>স্ট্রপ (XI Class<br>হত হবে। এছাড়                   |
|                                    | আপনার মো<br><mark>"SonalieShe</mark><br>Admission I<br>সফলভাবে ফি | বাইল স্টোরে৫<br>ba" ফোল্ডারে এ<br>Fee Payment<br>পরিশোধের গ | জ স্বয়ংক্রিয়ত<br>জ স্বয়ংক্রিয়ত<br>কটি পেমেন্ট গি<br>Slip) সংরক্ষি<br>গর আপনার ৫ | পারশোধের পর<br>চাবে তৈরিকৃড<br>স্নপি (XI Class<br>মত হবে। এছাড়<br>মোবাইলে একার্যি |

#### **Payment Keyword: CAD**

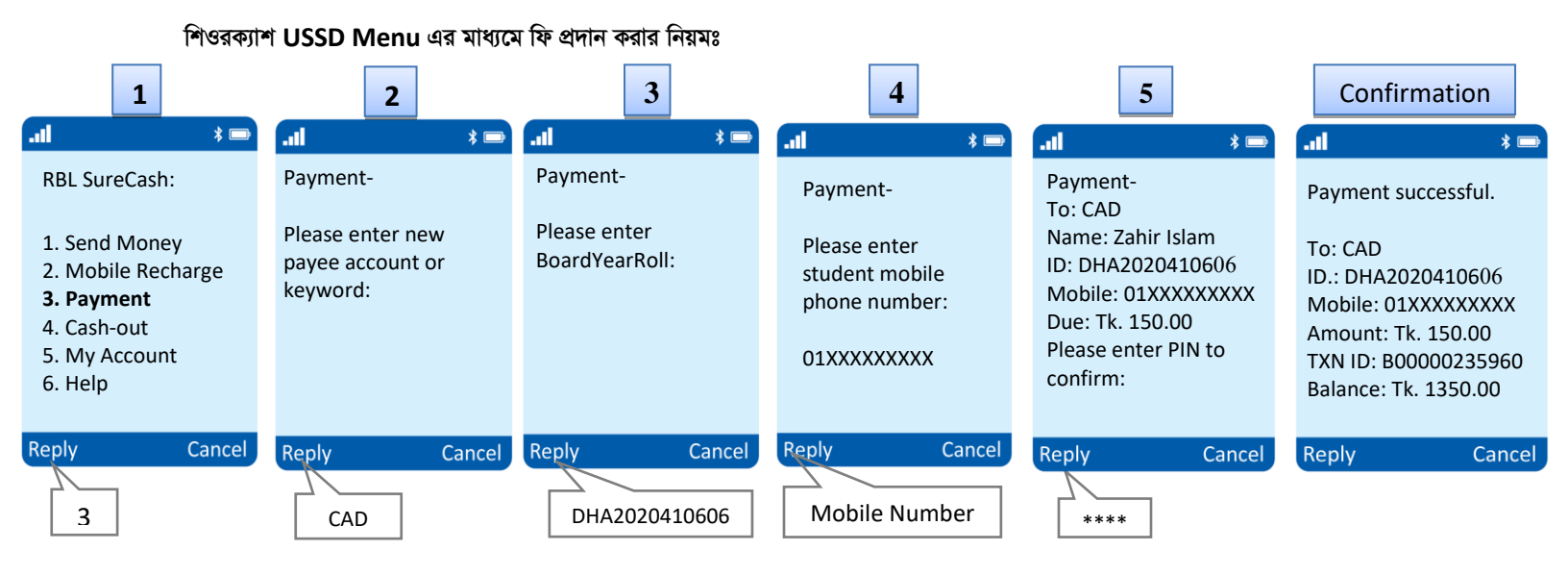

ধাপ-১: শিওরক্যাশ এর মেনু পেতে \*495# ডায়াল করে, 3 টাইপ করে রিপ্লাই দিয়ে PAYMENT অপশন নির্বাচন করতে হবে

ধাপ-২: পেমেন্ট কি-ওয়ার্ড CAD লিখতে হবে

ধাপ-৩: স্টুডেন্টকে লিখতে হবে: <র্বোড কোড><পাসের সন><বোর্ডের রোল নম্বর>

ধাপ-৪: স্টুডেন্টের মোবাইল নাম্বার লিখতে হবে

ধাপ-৫: স্টুডেন্টের এর নাম সহ Due: Tk. 150 প্রদর্শিত হবে, শিওরক্যাশ মোবাইল ব্যাংকিং একাউন্ট এর চার সংখ্যার পিন নম্বর প্রদান

করার পর পেমেন্ট সফল হলে TXN নাম্বার সহ Successful Massage প্রদর্শিত হবে।

#### শিওরক্যাশ অ্যাপ এর মাধ্যমে ফি প্রদান করার নিয়মঃ

শিওরক্যাশ এর অ্যাপ ডাউনলোড করুন-

ধাপ-১: শিওরক্যাশ অ্যাপ এ লগ ইন করে Payment অপশন সিলেক্ট করুন

ধাপ-২: পরবর্তি ধাপে যেতে CAD লিখে Next অপশন সিলেক্ট করুন

ধাপ-৩: স্টুডেন্টকে লিখতে হবে: <র্বোড কোড><পাসের সন><বোর্ডের রোল নম্বর>

ধাপ-৪: স্টুডেন্টের মোবাইল নাম্বার লিখতে হবে

(মোবাইল স্ক্রিনে Student এর নাম সহ Due Amount: Tk. 150 প্রদর্শিত হবে)

ধাপ-৫: পরবর্তি/Next বাটন সিলেক্ট করুন

ধাপ-৬: পেমেন্ট নিশ্চিত করতে Confirm বাটন সিলেক্ট করুন।

Payment সফল হলে  $Txn \ ID$  সহ Successful Massage প্রদর্শিত হবে।

#### লক্ষণীয়ঃ

□ স্টুডেন্টকে বোর্ডের নামের প্রথম তিন অক্ষর (যেমন ঢাকা বোর্ডের জন্য DHA, সিলেট বোর্ডের জন্য SYL, চউ্ট্রাম বোর্ডের জন্য CHA, কুমিল্লা বোর্ডের জন্য CUM, রাজশাহী বোর্ডের জন্য RAJ, যশোর বোর্ডের জন্য JAS, বরিশাল বোর্ডের জন্য BAR, দিনাজপুর বোর্ডের জন্য DIN, ময়মনসিংহ বোর্ডের জন্য MYM, মাদ্রাসা বোর্ডের জন্য MAD, কারিগরি/ ট্যাকনিক্যাল বোর্ডের জন্য TEC, উন্মুক্ত বিশ্ববিদ্যালয়ের জন্য BOU), পাশের বছরের সংখ্যা (যেমন 2020) এবং বোর্ডের রোল নম্বর। উদাহরণ স্বরপ- DHA2020410606

🛛 চতুর্থ নম্বর ধাপে দেয়া একটি শিক্ষার্থীর মোবাইল নম্বর শুধুমাত্র একটি পেমেন্টের জন্যই ব্যবহার করা যাবে।

🛛 প্রতিটি শিক্ষার্থীর জন্য ভর্তি আবেদন ফি ১৫০ টাকা।

🛛 এ সংক্রান্ত যে কোনো জিজ্ঞাসার উত্তর পেতে শিওরক্যাশ এর হট লাইনে যোগাযোগ করুন।

শিওরক্যাশ এর হট লাইন নাম্বার: 16495 অথবা 096 140 164 95

ধন্যবাদ। শিওরক্যাশ।